## Установка приложения

Для начала работы установите мобильное приложение на свое устройство. Приложение доступно в Google Play

- 1. Нажмите значок приложения Google Play на экране устройства.
- 2. В Google Play найдите приложение «Почта Банк» и перейдите на его страницу.

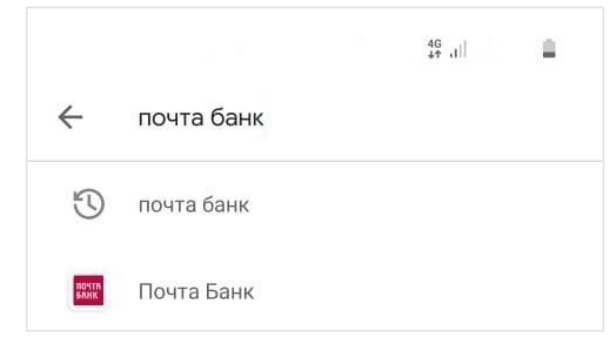

## 3. Нажмите кнопку «Установить»

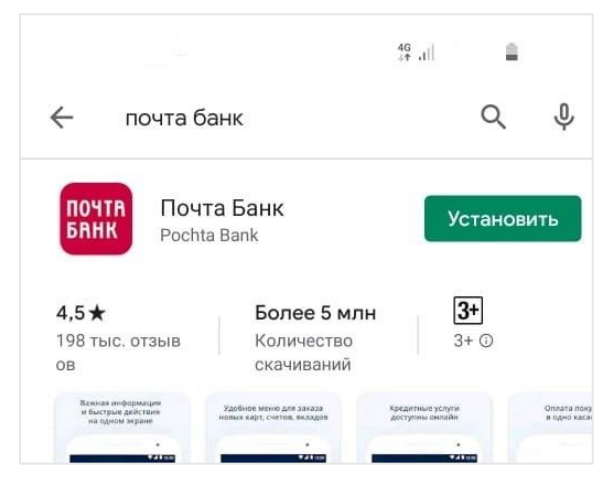

4. Дождитесь завершения загрузки и установки приложения.

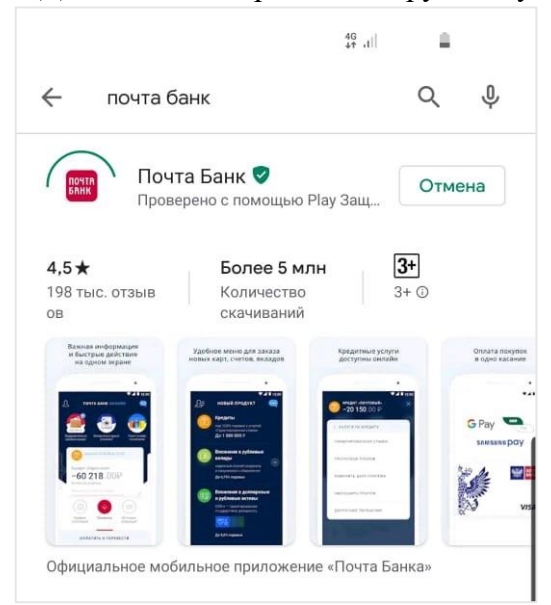

5. В списке установленных приложений появится иконка «Почта Банк Онлайн», также приложение можно запустить из Google Play при нажатии на кнопку «Открыть».

ПОЧТА БАНК

Почта Банк Онлайн

|                                                              | 4G<br>4† .1        | <u>a</u> |               |
|--------------------------------------------------------------|--------------------|----------|---------------|
| ÷                                                            |                    | Q        | 0<br>0        |
| ПОЧТА Бан<br>БАНК Росhta Bank                                | к                  |          |               |
| Удалить                                                      | Откр               | ыть      |               |
| Что нового •<br>Посл. обновление: 20 мар. 2020 г.            |                    |          | $\rightarrow$ |
| В этой версии исправили ряд о<br>стабильность работы приложе | шибок и по<br>ния. | зысили   |               |
| Оценить приложение<br>Поделитесь своим мнением               |                    |          |               |
|                                                              | ☆                  |          | ☆             |
| Напишите отзыв                                               |                    |          |               |
| Связь с разработчиком                                        |                    |          | ~             |
|                                                              |                    |          |               |
|                                                              |                    |          |               |
|                                                              |                    |          |               |
| III O                                                        |                    | <        |               |